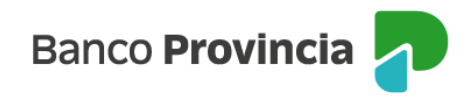

## Banca Internet Provincia (BIP) Móvil

## Detalle de cuotas de Préstamos

Para visualizar el detalle de cuotas de tus Préstamos vigentes ingresá al menú "Préstamos", opción "Mis Préstamos".

Aparecerá el monto máximo de Préstamo Personal que tenés disponible, sujeto a evaluación crediticia.

Visualizarás el listado de los préstamos vigentes. Hacé clic en el ícono que figura al lado de la deuda a la fecha para acceder al detalle, última cuota paga y listado histórico. Desde "Más opciones" podrás ver el histórico y revocar préstamos.

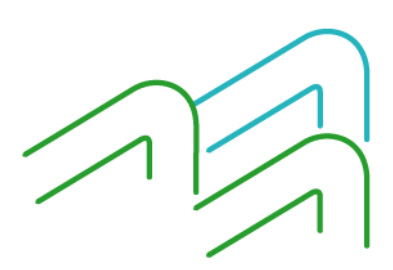

BIP Móvil – Manual de uso. Detalle de Cuotas de Préstamos

Página 1 de 1